# **ONLINE LICENSURE INSTRUCTIONS**

## Are you a first time visitor?

### It's as easy 1, 2, 3; now let's get started...

**1.** You must first enroll with the website. You must enter your name, address (mailing or physical) and contact information to complete the enrollment. Please note that this email address must be unique to you and you should not share this with other individuals. Finally, create a password of your choosing. Once complete, you will receive an email notification confirming the enrollment process is complete. Please note that this email may take up to 2 minutes to arrive in your inbox.

Once enrolled, you may now log in using the RETURNING User section of the screen.

Below are the links where you can enroll. The USERNAME and PASSWORD fields shown below are created by you during the enrollment process.

| Login to OSBELTCAs Online Services |                                                      |
|------------------------------------|------------------------------------------------------|
| Oklahoma<br>for Long               | State Board of Examiners<br>Term Care Administrators |
| Note: please enroll or             | First Time User                                      |
| Note, please enton pl              | Potuming Joan Instrugin to the new online service.   |
|                                    |                                                      |
| -                                  | use maine.                                           |
|                                    | example:johnsmith@msn.com                            |
|                                    | Password                                             |
| Г                                  |                                                      |
| L                                  | Forgot Password?                                     |
|                                    | Login                                                |
|                                    |                                                      |

### ONLINE ENROLLMENT PROCESS

| Familia Online Services                      |                                                                 |                                                                                   |
|----------------------------------------------|-----------------------------------------------------------------|-----------------------------------------------------------------------------------|
| To register for OSBELTCA Online Service      | es Please enter your name, contact information and address belo | ow. You will receive an email once you successfully register with the site. If yo |
| have not received or have lost your regist   | ration information, please <u>contact us.</u>                   |                                                                                   |
| -                                            |                                                                 |                                                                                   |
| First Name: 😾                                | Middle:                                                         | Last Name:                                                                        |
|                                              |                                                                 |                                                                                   |
| Street Address                               | Street Name                                                     | City                                                                              |
| 7in Cada                                     | State obbraviation 5 to av                                      |                                                                                   |
|                                              |                                                                 |                                                                                   |
|                                              |                                                                 |                                                                                   |
| Phone: Please enter your number in the follo | wing format: 5555555555                                         |                                                                                   |
| Email:                                       |                                                                 |                                                                                   |
|                                              |                                                                 | <b>V</b>                                                                          |
| <b>A</b>                                     | Password:                                                       |                                                                                   |
| -                                            | Confirm Password                                                |                                                                                   |
|                                              | commit ussword.                                                 | OLIDMIT                                                                           |
|                                              |                                                                 | SUBINIT                                                                           |

Enter in as much information as you can on the enrollment screen.

- Street address is the number portion of your street address. For example, if "123 Main Street" is your address:
  - You would enter 123 as the Street Address
  - Main Street would be the Street Name
- The Email field will be your username. This should be your primary email with which you want to receive OSBELTCA notifications.

**2.** Once logged in, navigate to the "*My Profile*" section by clicking the link on the left sidebar. Then, you can verify your Personal information and set your own Security Question/Answer in case you forget your password in the future.

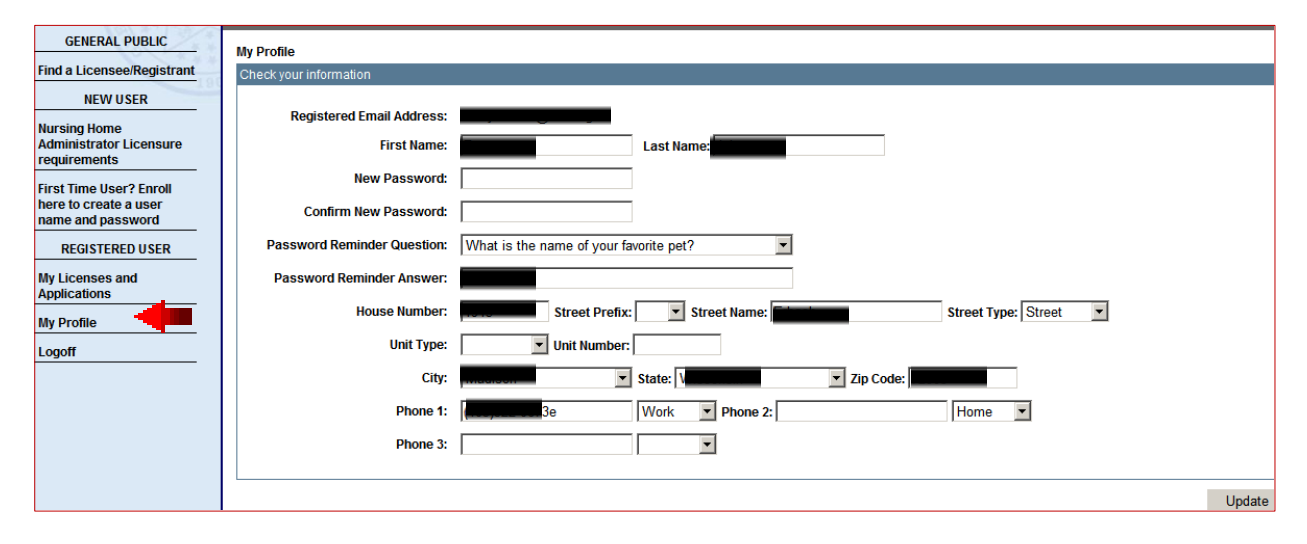

**3.** Navigate to the "*My Licenses and Applications*" page by clicking the link on the left sidebar. Then, click the +Apply for New License link on the right side of the "My Licenses" and Applications" section to begin the license application process.

4

| Login to OSBELTCAs Online Services                                                  |                         |
|-------------------------------------------------------------------------------------|-------------------------|
| Oklahoma State Board of Examiners<br>for Long Term Care Administrators              |                         |
| Returning User                                                                      |                         |
| Note: please enroll prior to attempting your first login to the new online service. |                         |
| Username:                                                                           |                         |
| Loggingin@osbeltca.ok.gov                                                           |                         |
| example:johnsmith@msn.com                                                           |                         |
| Password:                                                                           |                         |
| •••••                                                                               |                         |
| Forgot Password?                                                                    |                         |
| Login                                                                               |                         |
| Applying for a new license:                                                         |                         |
|                                                                                     |                         |
| My Applications and Licenses                                                        |                         |
|                                                                                     | - <b>-</b>              |
| My Applications and Licenses                                                        | + Apply for new License |

Once you click this link, you will begin the license application process. If you have the text, "Applications" on this screen, click this; do <u>not</u> start another application.

Fees Due

Continued on the next page...

License # 🤜

You must first select the type of license for which you are applying. The options will be present in the dropdown box titled "*License Type*".

| GENERAL PUBLIC                                                                                                    | Add<br>License Information • Payment                                                                                                    |
|----------------------------------------------------------------------------------------------------|----------------------------------------------------------------------------------------------------|
| NEW USER<br>Nursing Home<br>Administrator Licensure<br>requirements                                                         | Select the type of License<br>License Category License Type<br>Long Term Care Administrator                                                                                                    |
| First Time User? Enroll<br>here to create a user<br>name and password<br>REGISTERED USER<br>My Licenses and<br>Applications | Personal Info     Adult Day Care<br>Certified Assistant Administrator       Name     Terrified Assistant Administrator       Your Address     Provisional<br>Residential Care/Assisted Living       Street Name     Residential Care/Assisted Living |
| My Profile                                                                                                    | City International                                                                                                    |

Click "*Continue*", and the next page will present you with some general questions. You must answer all of the questions before proceeding to the next step.

| Add<br>License Info      | •        | Process Info            | •          | Payment           |        |   |  |        |    |
|--------------------------|----------|-------------------------|------------|-------------------|--------|---|--|--------|----|
| Additional Info          |          |                         |            |                   |        |   |  |        |    |
| Please enter or select t | the info | rmation required. NOTE: | Fields wit | h 😁 are mandatory | r.     |   |  |        |    |
| License Informat         | tion     |                         |            |                   |        |   |  |        |    |
| Name as you v            | vant it  | to appear on License    |            |                   |        | * |  |        |    |
| Applying for Re          | eciproc  | ity?                    |            | C Yes             | O No * |   |  |        |    |
| Reciprocity Sta          | ite(s)   |                         |            |                   |        |   |  |        |    |
| Applying for Pre         | ovisior  | al License?             |            | C Yes             | C No * |   |  |        |    |
| Applying for Te          | mpora    | ry License?             |            | C Yes             | O No * |   |  |        |    |
| Are you applyin          | ng und   | er the Grandfather cla  | use?       | C Yes             | C No * |   |  |        |    |
|                          |          |                         |            |                   |        |   |  |        |    |
|                          |          |                         |            |                   |        |   |  | Contin | ue |

\*Please note: Endorsement/Reciprocity means that you are currently a licensed <u>Nursing Home</u> <u>Administrator</u> in a State other than Oklahoma.

\*Please note: the Grandfather clause only applies to the new license types (Adult Day Care, Residential Care and Residential Care/Assisted Living).

You must then answer all of the application questions specific to the License Type that you previously selected. Example shown below is for a Nursing Home Administrator:

### Process Info - NHA Application

| Detail                                                                                                    |                                                                                                    |                                        |        |         |                           |
|----------------------------------------------------------------------------------------------------|----------------------------------------------------------------------------------------------------|----------------------------------------|--------|---------|---------------------------|
| License Type                                                                                                    | NUMBER                                                                                                    | Address                                |        | Fee Due | Application Date          |
| Long Term Care<br>Administrator (Nursing<br>Home Administrator)                                                                                                    | 12 - 105958 LTCA                                                                                                    | 1913 Erbach ST                         |        | \$0.00  | Jul 25, 2012              |
| Application Information                                                                                                    |                                                                                                    |                                        |        |         | Expand All ■ Collapse All |
| <ul> <li>General</li> <li>Status - Moral Charact<br/>Have you had a suit file<br/>Term Care administrat<br/>Please provide an expl<br/>documents.</li> <li>Have you had a profes<br/>suspended or sanction<br/>Please provide an expl<br/>documents.</li> <li>Have you had any publ<br/>taken against you?</li> <li>Please provide an expl<br/>documents.</li> </ul> | er<br>ed against you related to Long<br>tion?<br>anation or upload any related<br>sional license revoked,<br>ned?<br>lanation or upload any related<br>ic Licensure disciplinary action | C Yes C No<br>C Yes C No<br>C Yes C No | ]<br>] |         |                           |
| Have you been refused<br>disciplinary problems?                                                                                                    | d renewal of a license due to                                                                                                    | Cives CiNo                             |        |         |                           |
| Please provide an exp<br>documents.                                                                                                    | anation or upload any related                                                                                                    |                                        |        |         |                           |
| Have you knowingly fai                                                                                                    | led to renew a license?                                                                                                    | CYes CNo                               |        |         |                           |
| Please provide an exp                                                                                                    | anation or upload any related                                                                                                    | [                                      | 1      |         |                           |

Once you have filled out the questions, you need to upload the required documents so that your application can be processed:

| Attachment - You must upload any required documentation here (resume, references, transcripts, disciplinary documentation, e.t.c.) |             |
|----------------------------------------------------------------------------------------------------|-------------|
| Upload Attachment                                                                                                    |             |
| I attest that I do not have a felony record.                                                                                       |             |
| I attest that I will not divulge the contents of either exam.                                                                      |             |
| I attest that all the information that I have provided is true and correct.                                                        | Back Update |

This "**Upload Attachment**" link will open a smaller window where you can upload the files from your computer and attach them to your application. These documents include (but are not limited to) your resume, any reference letters, disciplinary explanations, proof of licensure, Continuing Education certificates, e.t.c.

\***Please note:** the attestations (red text) will <u>not</u> stay checked. You must agree to them and check the box each time you visit this page.

When you are finished filling out the application questions, click "*Update*". Your application will now be visible under the "My Licenses and Applications" section of the Portal:

| My Applications and Licenses |                               |                |             |               |      |  |  |
|------------------------------|-------------------------------|----------------|-------------|---------------|------|--|--|
| My Applications and          | Licenses                      |                |             |               |      |  |  |
| License # 🔻                  | Type                          | Address        | Description | <u>Status</u> | Fees |  |  |
| APPLICATIONS                 | Nursing Home<br>Administrator | 1913 Erbach ST |             | Pending       |      |  |  |
|                              |                               |                | ·           |               |      |  |  |

If OSBELTCA has any questions or concerns regarding your application OR if you have failed to provide any documentation that is required, you will receive an email notification from OSBELTCA telling you what you will need to send in to complete your application.

You can come back to this same place later and upload attachments required (click on your "Applications" link). Please do not start a second application.

Once you have submitted your application and you need to pay...

If you have any applicable fees, you can currently pay for them at the following website:

https://www.ok.gov/triton/modules/billpay/select\_service.php

This website can also be found by going to the OSBELTA main site, <u>www.ok.gov/osbeltca</u>, clicking "FORMS AND FEES", and then scrolling down to the bottom of the page. At the bottom, below the red text, there is a link to the ONLINE PAYMENT SYSTEM.

| f Ex 🧭 Oklahoma State Board of 🗙 |  | 6 | • | <b>a</b> | • |  | • [ |
|----------------------------------|--|---|---|----------|---|--|-----|
|----------------------------------|--|---|---|----------|---|--|-----|

### **OSBELTCA Online Payments**

Welcome to OSBELTCA's online payment system. As a reminder, this is NOT where you would renew your license annually... Please do h purpose. Follow the "RENEW YOUR LICENSE" link on the left. Thank you! ALSO NOTE... There is a transaction fee (\$1.00) added to eva as a variable convenience fee which depends primarily on the amount being charged. No fine print here - we want you to be aware of tho up front. THANK YOU for using this payment option!

#### What Would You Like To Pay For?

Select from the list or dropdown menu below.

-Select Payment Type-

Continue

- OSBELTCA AIT ONLY
- OSBELTCA AU ONLY
- OSBELTCA AU Total Package
   OSBELTCA AU Total Package
- OSBELTCA AU and AIT Only
   OSBELTCA Assessed Fine Payment
- OSBELTCA Assessed Fine Payment
   OSBELTCA Assessed Fine Payment
- OSBELTCA COPIES INVOICE
- OSBELTCA Certified Assistant Administrator Request
- OSBELTCA Electronic Mailing List
- OSBELTCA Endorsement Licensure Questionnaire
- OSBELTCA Initial License and Application Fee
- OSBELTCA Initial Licensure Only
- OSBELTCA Late Fees
- OSBELTCA NAB REVIEW SEMINAR
- OSBELTCA Name Change Fee
- OSBELTCA Provisional Licensure Fee
- OSBELTCA State Standards Exam Unscheduled
- OSBELTCA State Standards Review Packet